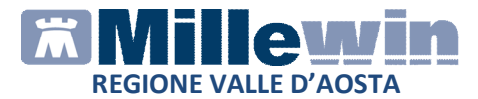

### MILLEWIN – DEMATERIALIZZAZIONE DELLA RICETTA

| DEMATERIALIZZAZIONE DELLE PRESTAZIONI SPECIALISTICHE 3                        |
|-------------------------------------------------------------------------------|
| Funzionalità del progetto 3                                                   |
| Prerequisiti per l'installazione e l'utilizzo 4                               |
| POSTAZIONE MEDICO: Come stampare una ricetta specialistica de materializzata5 |
| Come cancellare una ricetta dematerializzata sulla postazione medico11        |

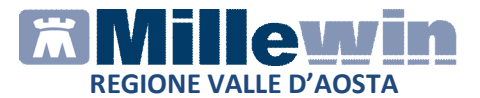

## **DATI PRODUTTORE**

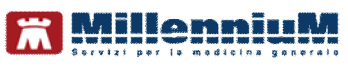

Via Di Collodi, 6/C 50141 – Firenze www.millewin.it

### COME CONTATTARE L'ASSISTENZA TECNICA

Dal Lunedì al Venerdì dalle ore 8.30 alle ore 19.30, con orario continuato

Sabato dalle ore 9.00 alle ore 13.00

☎800 949502
 昼055 4554.420
 ☑assistenza.millennium@dedalus.eu

COME CONTATTARE L'UFFICIO COMMERCIALE

Dal Lunedì al Venerdì dalle ore 8.30 alle ore 18.00, con orario continuato

☎800 949502
 昼055 4554.420
 ☑commerciale.millennium@dedalus.eu

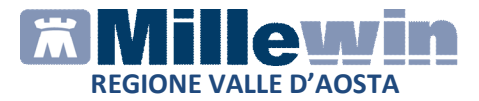

### DEMATERIALIZZAZIONE DELLE PRESTAZIONI SPECIALISTICHE

### Funzionalità del progetto

Il presente manuale spiega come configurare millewin per de materializzare le ricette di prestazioni specialistiche.

Tutte le prescrizioni non dematerializzate saranno inviate al SAC come DPCM e stampate come ricetta rossa. A tal fine sarà necessario l'impostazione del numero del blocchetto del Poligrafico dello Stato.

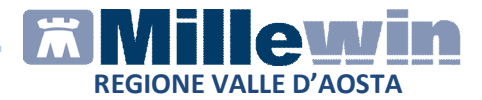

### Prerequisiti per l'installazione e l'utilizzo

- Disporre di una connessione ad Internet attiva
- Verificare di aver installata almeno la versione Millewin Ver. 13.38.182 del 25 Marzo 2014.
- Disporre delle credenziali SOGEI da inserire in ACN -> Settings -> Proprietà -> Proprietà -> Credenziali

| Dati Medico:                                    |                                                       |
|-------------------------------------------------|-------------------------------------------------------|
| Cognome PROVA Nom                               | e Demat                                               |
| Codice Regione 150 Codice AS                    | L 201 N° Iscrizione all'ordine provinciale dei medici |
| Provincia di Iscrizione all'albo                | a Specializzazione v                                  |
| Credenziali:                                    | Impostazioni di Connessione:                          |
| UserName PROVAX00X00X000Y                       | Utilizzo di un Proxy per la connessione ad internet   |
| Password ******                                 |                                                       |
| Pincode 1234567890                              | Server                                                |
| Data Modifica 18/07/14                          | Username                                              |
| Usa Smart Card Verifica Cre                     | denziali Password                                     |
| Solo per sostituti privi di Credenziali         | Titolare Salva Proxy                                  |
| Impostazioni per Invio Certificato:             | Impostazioni per Invio Prescrizioni al MEF:           |
| Invia Mail Test servizio mail                   | Attiva prescrizioni dematerializzate                  |
| Riproponi Ultimo Certificato se fallito         | Disattiva accesso al Riepilogo Invii all'uscita       |
| Avviso sui giorni di prognosi maggiore di: 10 🖨 |                                                       |

### ATTENZIONE!

La password delle credenziali SOGEI ha una validità di 90 giorni, trascorsi i quali dovrà essere rinnovata direttamente dal portale www.sistemats.it

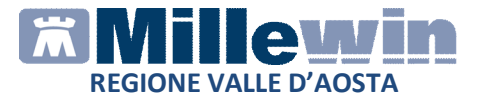

# **POSTAZIONE MEDICO:** Come stampare una ricetta specialistica de materializzata

### **IMPORTANTE!**

Per procedere con la de materializzazione di una prestazione specialistica è indispensabile aver aggiornato il catalogo prescrittivo regionale rilasciato sul sito: www.millewin.it

Di seguito riportiamo la procedura:

 Cliccare sul campo libero degli accertamenti per accedere alla tabella del nuovo catalogo regionale. Gli accertamenti del catalogo sono evidenziati da un pallino verde.

Procedere con la consueta procedura per effettuare la prescrizione

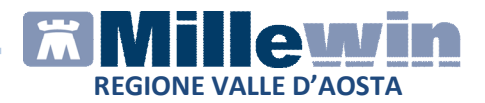

| 置 Tabella :            | accertamenti                  |                          |                                   |                |                        |           |   |    |                   |
|------------------------|-------------------------------|--------------------------|-----------------------------------|----------------|------------------------|-----------|---|----|-------------------|
| -Mostra ac             | certamenti                    | Most                     | ra sinonimi                       |                |                        |           |   |    | Annulla           |
| Singoli                |                               |                          |                                   |                |                        |           |   | _  |                   |
| 🔘 Gruppi               |                               | Cerca                    |                                   |                | tutte le branche       |           |   | •  |                   |
| tipo                   | Descrizione                   |                          |                                   |                |                        | prezzo    |   | ~  |                   |
| 11                     | AC ANTI-NER                   | IVO (GAN                 | GLIOSIDI + MAG                    | i) x 2         | ultimo (di 2) Feb 2015 | 10,30     | • |    | 1 🔺               |
| 11                     | GLICEMIA                      |                          |                                   |                |                        |           |   | =  | <b>_</b>          |
| 11                     | AC HERPES                     | VIRUS 8                  |                                   |                | ultimo (di 1) Feb 2015 | 9,10      | • |    | Richiedi e chiudi |
| 11                     | AGO ASPIRA                    | TO DI GHI                | ANDOLE SALIV                      | ARI            |                        | 75,00     | • | -1 |                   |
| 20                     | AMNIOCENTI                    | ESI TARDI                | VA                                |                | ultimo (di 1) Feb 2015 | 86,80     | • |    | <u>Modifica</u>   |
| 08                     | ALTRA TOMO                    | ografia i<br>Inza con    | ADDOMINALE: (<br>ITR              | COLONSCOPIA    |                        | 156,70    | • |    |                   |
| 06                     | ALTRI INTER                   | VENTI SU                 | LL' APPARATO                      | GENITALE FEMMI | NILE                   | 35,80     | ٠ |    |                   |
| 21                     | ALTRI TEST A                  | audiome"<br>Re           | TRICI O DELLA I                   | FUNZIONALITA'  |                        | 17,90     | • |    | Richiedi          |
| 02                     | ALTRI TEST                    | CARDIOV                  | ASCOLARI DA S                     | FORZO          |                        | 61,40     | ٠ |    |                   |
| 80                     | ANGIO- RM D                   | EI VASI D                | EL COLLO                          |                |                        | 271,00    | ٠ |    |                   |
| 80                     | ANGIO- RM D                   | EL DISTR                 | ETTO VASCOLI                      | ARE INTRACRANI | CO                     | 271,00    | ٠ |    |                   |
| 16                     | ANGIOGRAFI                    | A RETINIC                | A CON VERDE I                     | d'Indiocianina |                        | 51,10     | ٠ |    |                   |
| 11                     | ANTIDEPRES                    | SIVI TRIC                | ICLICI                            |                |                        | 13,10     | ٠ |    |                   |
| 11                     | Articolazioni                 | - Biopsia                | sinoviale, biop                   | sia tendinea   |                        | 75,00     | • |    |                   |
| 11                     | Articolazioni<br>Dupuytren o  | - Tessuto<br>malattia (  | o fibrotendineo<br>di De Quervain | in malattia di |                        | 75,00     | • |    |                   |
| 06                     | ASPORTAZIO                    | ONE CONE                 | DILOMI VULVAR                     | I E PERIN.     |                        | 23,80     | • |    |                   |
| STI                    | ATTIMITA' SP                  | ORTIVA                   |                                   |                |                        | In Office |   |    |                   |
| 11                     | ASCA (Ac Ig                   | G Anti Sac               | carom. Cervisi                    | ae)            |                        | 25,00     | • | Ŧ  |                   |
| Accertam<br>(697) 90.2 | ento presente<br>7.1 GLUCOSIC | e nel CATA<br>D [S/P/U/d | ALOGO regional<br>U/La]           | le             |                        |           |   | +  |                   |
|                        |                               |                          |                                   |                |                        |           |   |    |                   |

• L'accertamento inserito viene evidenziato in rosso pronto per la stampa

| Accertamenti | 🔶 Pressione                                                                                                    | Certificati | Esenz. | ]     | Ir | toller | anze |     | Alle | qati |
|--------------|----------------------------------------------------------------------------------------------------|-------------|--------|-------|----|--------|------|-----|------|------|
|              | Accertamenti                                                                                                    |             | Risult | ato 🗴 | 50 | N      | E 7  | ïpa | S    |      |
| 30.01.15     | <ul> <li>Image: A set of the set of the</li></ul> |             |        |       |    |        |      |     |      |      |
|              | 🖌 Glicemia                                                                                                    |             |        |       |    |        |      | 11  | A    |      |
| 09.01.15 🗔 🗨 | URATO [Sie                                                                                                    | ero]        |        |       |    |        | •    | 11  | A    | =    |
|              | GLICEMIA                                                                                                    |             |        |       |    |        |      | L   | A    | -    |
| 15.05.14 🗔 🗨 | GLICEMIA                                                                                                    |             |        |       |    |        |      | L   | A    |      |
| 14.05.14 🗔 🗨 | URINE esar                                                                                                    | ne complet  | 0      |       |    |        |      | L   | A    | -    |
|              | GLICEMIA                                                                                                    |             |        |       |    |        |      | L   | A    |      |
|              | URINE esar                                                                                                    | ne complet  | 0      |       |    |        |      | L   | A    |      |
|              | GLICEMIA                                                                                                    |             |        |       |    |        |      | L   | A    | -    |

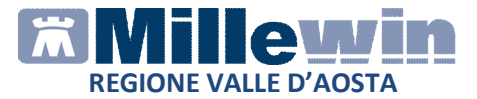

 Mandando in stampa la prescrizione appare la seguente videata dove è attivata di default la stampa del promemoria e l'indicazione del Livello di Priorità clinica.

| 🔚 Dati per stampa impegnativa                                    | <b>X</b>                                           |
|------------------------------------------------------------------|----------------------------------------------------|
| 90.27.1_S GLICEMIA                                               | Stampa Annulla<br>oscurata suggerita               |
| ll medico è tenuto a specificare il livello di priorità clinica. |                                                    |
| Quesito diagnostico                                              | <u>Cancella</u> Metti in lista <u>Mostra Lista</u> |
| Motivo                                                           | <u>Cancella</u> Metti in lista <u>Mostra Lista</u> |
| Livello urgenza<br>Programmata 🔹                                 |                                                    |
| Tipo prelievo: Tipo ricetta:                                     | omemoria 🔹                                         |

• Cliccare su Stampa

Ogni ricetta dematerializzata sarà inviata al SAC e stampata su carta bianca.

L'esito dell'operazione sarà confermato da un messaggio nell'area di notifica in basso a destra dello schermo

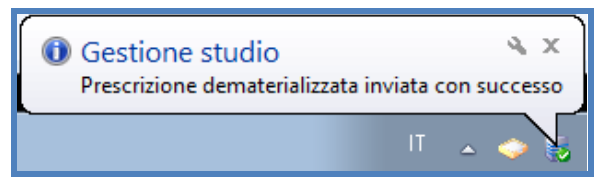

### NOTE

Se si sceglie l'opzione *oscurata* non verranno riportati sulla stampa del promemoria i dati del paziente, ma viene riportata la

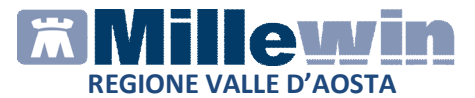

seguente dicitura: Dati dell'assistito oscurati ai sensi dell'articolo 87 del 30 Giugno2013, n.196

Di seguito un esempio di stampa della ricetta de materializzata

| Valle d'Aosta                                        |                           | 0200A                               | 0000039               | 061                    |
|------------------------------------------------------|---------------------------|-------------------------------------|-----------------------|------------------------|
| COGNOME E NOME/INIZIALI DELL'ASSISTITO: PROVA2 TESTI | NPS                       |                                     |                       |                        |
| NDIRIZZO:via residenza 123 CAP:50121 CITTA':F        | IRENZE                    | PROV:FI BA                          | XBAX93B               | 20H501T                |
| ESENZIONE:NON ESENTE SIGLA PROVINCIA:AG              | CODICE ASL:201<br>PRIORIT | DISPOSIZION<br>TA' PRESCRIZIONE (U, | I REGION<br>B,D,P): P | ALI:<br>senza priorità |
| PRESCRIZIO                                           | NE                        |                                     | QIA                   | NUTA                   |
|                                                      |                           |                                     |                       |                        |
| QUESITO DIAGNOSTICO:                                 | DATA 40/02/0045           |                                     |                       | 002002000              |

La ricetta sarà provvista di :

- numerazione univoca (NRE = Numero Ricetta Elettronica) con codice NRE alfanumerico e relativo codice a barre (in alto a destra ed evidenziata in verde nell'immagine sopra riportata)
- **codice di autenticazione della ricetta** dematerializzata (evidenziato in rosso nell'immagine sopra riportata) che garantisce l'erogazione di quanto prescritto
- **codice fiscale del paziente** (evidenziato in marrone nell'immagine sopra riportata)
- **cognome e nome del medico firmatario** (evidenziato in giallo nell'immagine sopra riportata).
- **codice fiscale del medico** (evidenziato in viola nell'immagine sopra riportata)

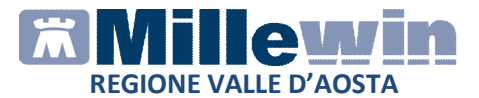

Il codice di autentificazione della ricetta dematerializzata (evidenziato in rosso) viene salvata nell'eco in basso a destra della cartella del paziente:

| Accertamenti | 🔶 Pressione 🛛 Certi          | ificati Esen:   | z.          | ntolleranze  | Alleg | <u>ati</u> |
|--------------|------------------------------|-----------------|-------------|--------------|-------|------------|
|              | Accertamenti                 | Ris             | sultato 🔊 O | ΝΕΤίρ        | 05    |            |
| 30.01.15     | ✓                            |                 |             |              | 1     |            |
|              | 🖌 Glicemia                   |                 |             | 11           | A     | ш          |
| 09.01.15 🔲 🗨 | URATO [Siero]                |                 |             | 11           | A     | =          |
|              | GLICEMIA                     |                 |             | L            | A     |            |
| 15.05.14 🗔 🔾 | GLICEMIA                     |                 |             | L            | A     | Ш          |
| 14.05.14 🗔 🗨 | URINE esame co               | ompleto         |             | L            | A     | -          |
|              | GLICEMIA                     |                 |             | L            | A     |            |
|              | URINE esame co               | ompleto         |             | L            | A     |            |
|              | GLICEMIA                     |                 |             | L            | A     | Ŧ          |
| ^ ( <u>z</u> | oom ) Nessun problei<br>ova) | ma associato    | o (Ultima m | nodifica: De | mat   | 1          |
| Co           | d. Autenticazione: 300       | 1201510022      | 295000000   | 0016158009   | 9     | -          |
|              | Glicemia 7 dal 2014          |                 |             |              |       |            |
| T (ric       | hiesta del 30.01.15 ir       | n attesa di ris | ultato)     |              |       | Ŧ          |

### ATTENZIONE!

Qualora la sequenza per la stampa dematerializzata non si concluda con esito positivo (mancanza di connessione a Internet, servizi SAC non disponibili, esito negativo della verifica del SAC sulla correttezza dei dati della prescrizione, ecc) sarà possibile stampare una ricetta rossa.

L'immagine riporta di seguito un esempio di servizi SAC non disponibili:

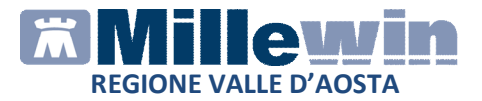

| INVIO DEMATERIALIZZATA                                                                                                    |
|----------------------------------------------------------------------------------------------------|
| II Servizio di Accoglienza Regionale/Centrale non è al momento raggiungibile. L'impegnativa, relativa all'assistito Testinps PROVA2, contenente:<br>• Glicemia |
| non e stata inviata.                                                                                                    |
| L'impegnativa può essere:                                                                                                    |
| - stampała come rossa → scelta "S1"<br>- annullata → scelta "No"                                                                                               |
| Stampare la ricetta come rossa?                                                                                                    |
| Sì No                                                                                                    |
| Applica automaticamente ai successivi errori di rete (fino al riavvio)                                                                                         |

In presenza di tali messaggi rispondere di NO per procedere con la stampa della prescrizione su ricetta ROSSA al SAC.

In generale, in presenza di errori è consigliabile annullare la prescrizione e ripeterla dopo le dovute correzioni, rispondendo: *SI* alla domanda (scelta consigliata).

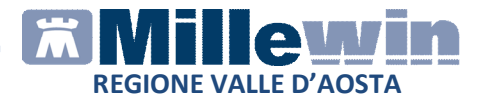

# Come cancellare una ricetta dematerializzata sulla postazione medico

#### ATTENZIONE!

La cancellazione di una prescrizione dematerializzata può essere effettuata solo dal MMG e soltanto fino a quando la prescrizione non viene erogata dalla farmacia.

La cancellazione di una prescrizione in Millewin comporta la cancellazione automatica della prescrizione dematerializzata. La cancellazione del relativo promemoria sarà notificata al SAC.

L'esito dell'operazione sarà confermato da un messaggio nell'area di notifica in basso a destra dello schermo

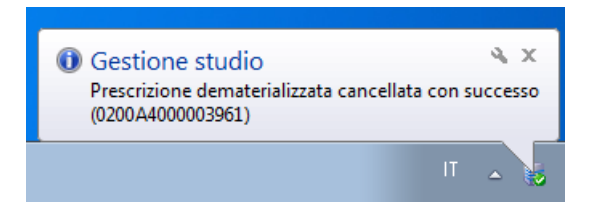